## How to access My Pass

Please go to the following website:

https://public.education.alberta.ca/PASI/myPass/Welcome/Index

OR

My Pass can be found by googling My pass and clicking on the following link:

| myPass - Government of A<br>https://public.education.alberta.ca/<br>Order high school transcripts in Engli<br>rewrite diploma exams with online pa | Alberta<br>PASI/myPass/Welcome/Index ▼<br>ish and French. View diploma exam marks. Register to write or<br>syment. View progress |   |
|----------------------------------------------------------------------------------------------------|----------------------------------------------------------------------------------------------------|---|
| People also search for                                                                                                    |                                                                                                    | × |
| public education alberta                                                                                                    | alberta student number                                                                                                    |   |
| diploma exam results release date                                                                                                    | alberta education diploma reprint                                                                                                |   |
| transcript office of alberta education                                                                                                    | mypass link                                                                                                    |   |

1. This is the site you will see, click on the blue button called " Sign in with Education Account.

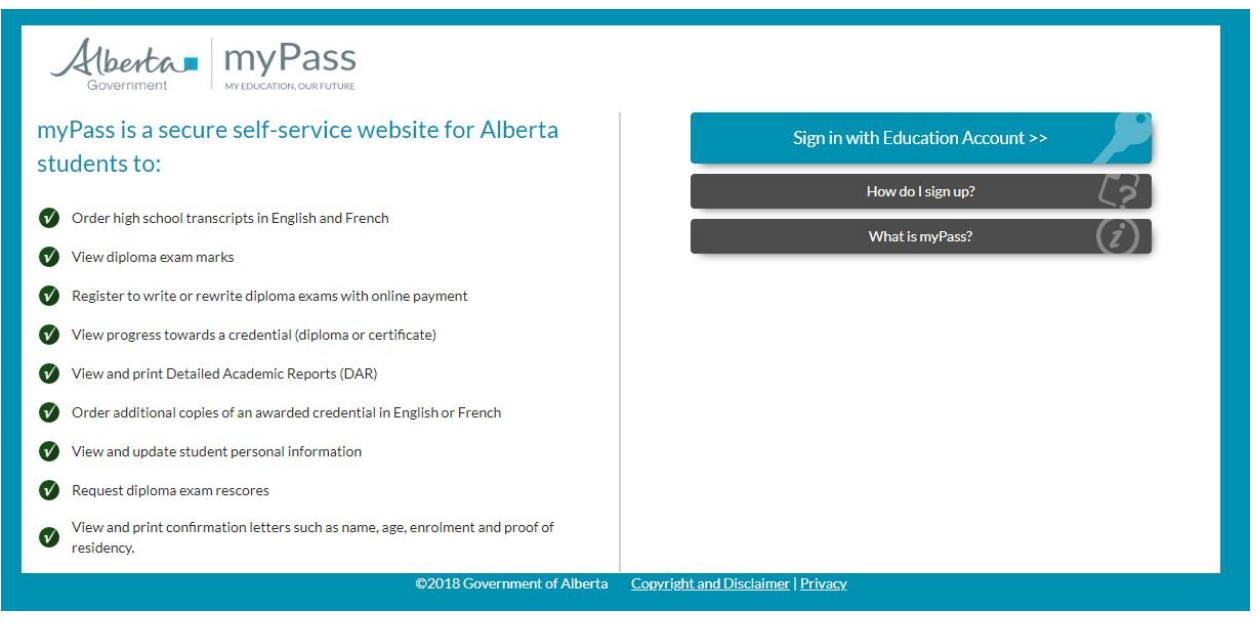

The next page you will see is this one: If you have never signed in you will have to click on "I'm new, sign me up."

| Please sign in to access myPass (http:<br>/////////////////////////////////// | ://public.education.alberta.ca/PASV)                                   |        |
|-------------------------------------------------------------------------------|------------------------------------------------------------------------|--------|
|                                                                               | Sign In with                                                           |        |
| G GOOGLE                                                                      |                                                                        | DOMAIN |
|                                                                               | or                                                                     |        |
|                                                                               | Lemail                                                                 |        |
|                                                                               | Sign in with password Forgot your password?     O I'm new, sign me up! |        |
|                                                                               | Password                                                               |        |
|                                                                               | SIGNIN.                                                                |        |

The personal information you provide is being collected in accordance with S 33 (c) of the Freedom of Information and Protection of Privacy Act. This information is required to provide you with secure access to our online services and may be used for administration, auditing and research purposes by Government of Alberta staff. By providing us your contact information, you agree to allow us to contact you regarding the administration of your account and the services you access. Should you have any questions regarding the collection of your personal information, please contact Alberta Education Client Services Help Desk at cshelpdesk@gov.ab.co r 780-427-5318 (toll-free access by first dialing 310-0000)

From here you will follow the prompts, they should bring you to the screen below. Click on the blue link at the bottom of the page to confirm your email. *DO NOT* use your school email account.

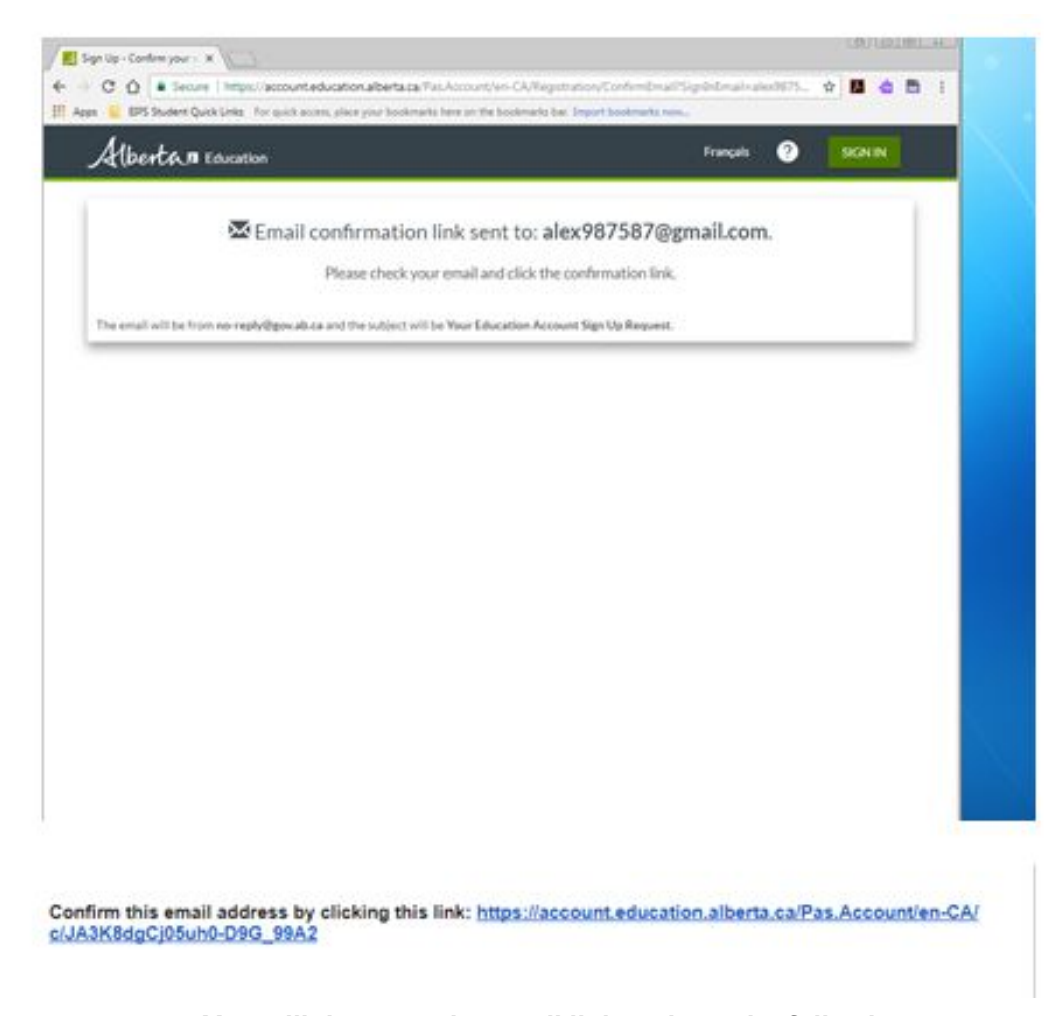

You will the open the email link and see the following: Please create a screen name and password. This screen name will need to be something you remember for many years. My suggestion would be Username: firstnamelastname and Password: grad 20xx

| Your erroll address alex7675878 | gmail.com has been confirmed. Enter a new    | e pessword and screen name to finish creating your account.                                                            |
|---------------------------------|----------------------------------------------|----------------------------------------------------------------------------------------------------|
| Email:                          | alex907587@gmail.com                         |                                                                                                    |
| reate your new Screen Name:     | min, 3 letters, up to 32                     |                                                                                                    |
| New Password:                   |                                              | Your password must be at least 8-characters, contain both<br>upper and lower case latters and at least one non-letter. |
| Confirm:                        |                                              |                                                                                                    |
|                                 | FINISH                                       |                                                                                                    |
| The Screen Name you provide n   | un be visible to other visitors when you con | tribute or provide comments on our public web sites using this account.                                                |

Next you will be sent to the following screen:

Here you need to enter your student ID number (password for your school login) and date of birth.

Next click the STUDENT box and press the NEXT button.

| distant in Sectors                                 |                                                                                       |                                                                                                    |
|----------------------------------------------------|---------------------------------------------------------------------------------------|----------------------------------------------------------------------------------------------------|
| Hurst , satures                                    |                                                                                       | Pressages (0)                                                                                                    |
| Request Acc                                        | ess to a Student's Information                                                        | Sandary Confirm Done                                                                                                    |
| To request access, you i<br>along with information | elli need to provide the student's Alberta Student Number and date<br>on who you are. | e of birth.                                                                                                    |
|                                                    |                                                                                       | Personal Information Management                                                                                                    |
| Identify the stud                                  | lent                                                                                  | myPass collects, uses and discloses personal                                                                                                    |
| Alberta Student<br>Number                          | Example: 1234-5678-9                                                                  | (c) and 40(1)(c) of the Freedom of Information and<br>Protection of Phylocy Act (Alberta), Personal Information<br>In collected, used and disclosed as resulted for the |
| Date of Birth                                      |                                                                                       | operation of Alberta Education programs and                                                                                                    |
|                                                    | WWWWDD                                                                                | activities, which may include registration for myPass,<br>identity authentication, communications relating to                                                           |
| Information abo                                    | outyou                                                                                | myPass services, delivering services, maintaining<br>records and sharing information to school authorities                                                              |
| You Are                                            | © The student                                                                         | as necessary. User information, including the IP<br>address and browser information, are logged and<br>cookies are sent for security purposes.                          |
|                                                    | © A parent/puardian of the student                                                    | Questions regarding the collection or corrections of<br>personal information may be directed to the Director,<br>PASI and Student Records, Alberta Education;           |
|                                                    | Next > Cancel Request                                                                 | By mail: 10044-106 Street, 44 Capital Boulevard.                                                                                                    |
|                                                    |                                                                                       | By email: <u>TAD Berryab.ca</u>                                                                                                    |
|                                                    |                                                                                       | <ul> <li>By telephone at 780-427-5732, (Dial 350-0000 to<br/>be connected toil free from outside the Edmonton<br/>analysis)</li> </ul>                                  |

Now you are ready! You will get a letter in the mail at your home. When you receive your letter please bring it into the teacher and class that you first signed up your MyPass with. Simply log into the site using your email and ID.

| Sign In with  COCALE  COCALE COCALE  COCALE  COCALE  COCALE  COCALE COCALE  COCALE  COCALE COCALE  COCALE COCALE COCALE COCALE COCALE COCALE COCALE COCALE COCALE COCALE COCAL | Please sign in to access myP | ias (https://bubilc.oducation.alberta.ca/PASV)                       |                    |
|----------------------------------------------------------------------------------------------------|------------------------------|----------------------------------------------------------------------|--------------------|
| Email     Sign in with password Forgot your password?     Fin new, sign me up?                                                                                                    | G coocie                     | Sign In with                                                         | CICINA EDCIPIMANIN |
| Sign in with password Forgot your password?  Fin new, sign me up?                                                                                                    |                              | Lemail                                                               |                    |
|                                                                                                    |                              | Sign in with password Forgot your password?     I'm new, sign me up! |                    |
| Password                                                                                                    |                              | Password                                                             |                    |

The personal information you provide is being collected in accordance with 5/33 (c) of the Freedom of Information and Protection of Privacy Act. This information is required to provide you with secure access to our online services and may be used for administration, auditing and research purposes by Government of Alberta staff. By providing us your contact information agree to allow us to contact you regarding the administration of your account and the services you access. Should you have any questions regarding the collection of your personal information, please contact Alberta Education Client Services Help Desk at cohelpdesk@gov.ab.ca or 780-427-5318 (tolFree access by first dialing 310-0000)

You will be directed to the below page, then click on I have Letter.

| Home                                                                                               |                                                                                                    |                                                                                                    | Messages (C                                                                                                   |
|----------------------------------------------------------------------------------------------------|----------------------------------------------------------------------------------------------------|----------------------------------------------------------------------------------------------------|----------------------------------------------------------------------------------------------------|
| You are not C                                                                                      | onnected to a Student<br>o a student to use myPass. <u>What can I do on myPass?</u>                                                                                      |                                                                                                    |                                                                                                    |
|                                                                                                    | Have a letter with a PIN or<br>Access Code?<br>Here a letter<br>Use this option if you have received a letter in<br>the mail with a 4 digit PIN or an Express Signup     | No letter, but want access to<br>a student's information?<br>Request Access to a Student's<br>Information                         |                                                                                                    |
| For assistance, please co                                                                          | Access Code                                                                                                    | rta; otherw/se contact the <u>Help Desk</u> .                                                                                     | Iom of Information and Protection of Privacy Act (Alberta).                                                   |
| Personal Information is c<br>authentication, communi<br>including the IP address                   | ollected, used and disclosed as required for the opera<br>ications relating to myPass services, delivering servic<br>and browser information, are logged and cookies are | ition of Alberta Education programs and activit<br>es, maintaining records and sharing information<br>sent for security purposes. | es, which may include registration for myPass, identity to school authorities as necessary. User information, |
| Questions regarding the                                                                            | collection or corrections of personal information may                                                                                                    | be directed to the Director, PASI and Student I                                                                                   | Records, Alberta Education:                                                                                   |
| <ul> <li>By mall: 10044-10</li> <li>By email: <u>TAD@go</u></li> <li>By telephone at 7/</li> </ul> | 8 Street, 44 Capital Boulevard, Edmonton, AB T5J5E<br><u>wab.ca</u><br>30-427-5732. (Dial 310-0000 to be connected toll fre                                              | 6<br>e from outside the Edmonton area).                                                                                           |                                                                                                    |

When you click on I have a letter you will be redirected to this page, click on the blue button and enter your pin number.

| Access + Request Access                                               |                                                                                                    | Messages 10                                                |
|-----------------------------------------------------------------------|----------------------------------------------------------------------------------------------------|------------------------------------------------------------|
| Request Access to                                                     | your Student Information                                                                                                    | Allered ly Confirm Done                                    |
| Confirm the details that you have<br>Education to send the PIN that y | provided along with the mailing address that will be used by Alberta<br>su will need to complete your request.                   |                                                            |
|                                                                       |                                                                                                    | Why can't I see the address?                               |
| Identify the student                                                  |                                                                                                    | For privacy reasons, we<br>cannot show the student's       |
| Alberta Student Number                                                | 1255-4900-6                                                                                                    | address. You can confirm                                   |
| Date of Birth                                                         | 25 NOV 2002                                                                                                    | whether it is correct based<br>on when it came into effect |
| Information about you                                                 |                                                                                                    | for the school and/or<br>Alberta Education.                |
| You Are                                                               | The student                                                                                                    |                                                            |
| Your most recent mail                                                 | ing address                                                                                                    |                                                            |
| Last Updated                                                          | The address that Alberta Education has on file for you was last updated: \$<br>OCT 2007                                          | 7                                                          |
|                                                                       | If you have not moved since the date shown above, click on the Submit<br>Connection Request button below to submit your request. |                                                            |
|                                                                       | Does Alberta Education have your current mailing address?                                                                        |                                                            |
|                                                                       | a Back Schedi Connection Respect                                                                                                 |                                                            |

If you have done everything correctly you should see the following last screen.

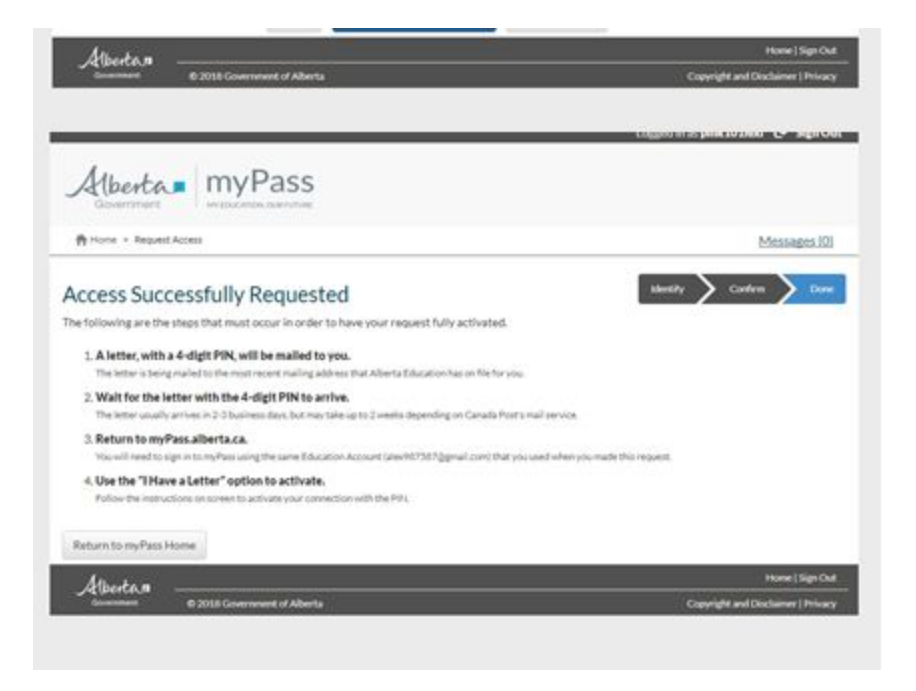

If you have any issues please come see counselling.